# IRENA FlexTio

## **ENTRENAMIENTO PARA LATINOAMÉRICA**

# SESIÓN 1: Introduciendo e instalando IRENA FlexTool

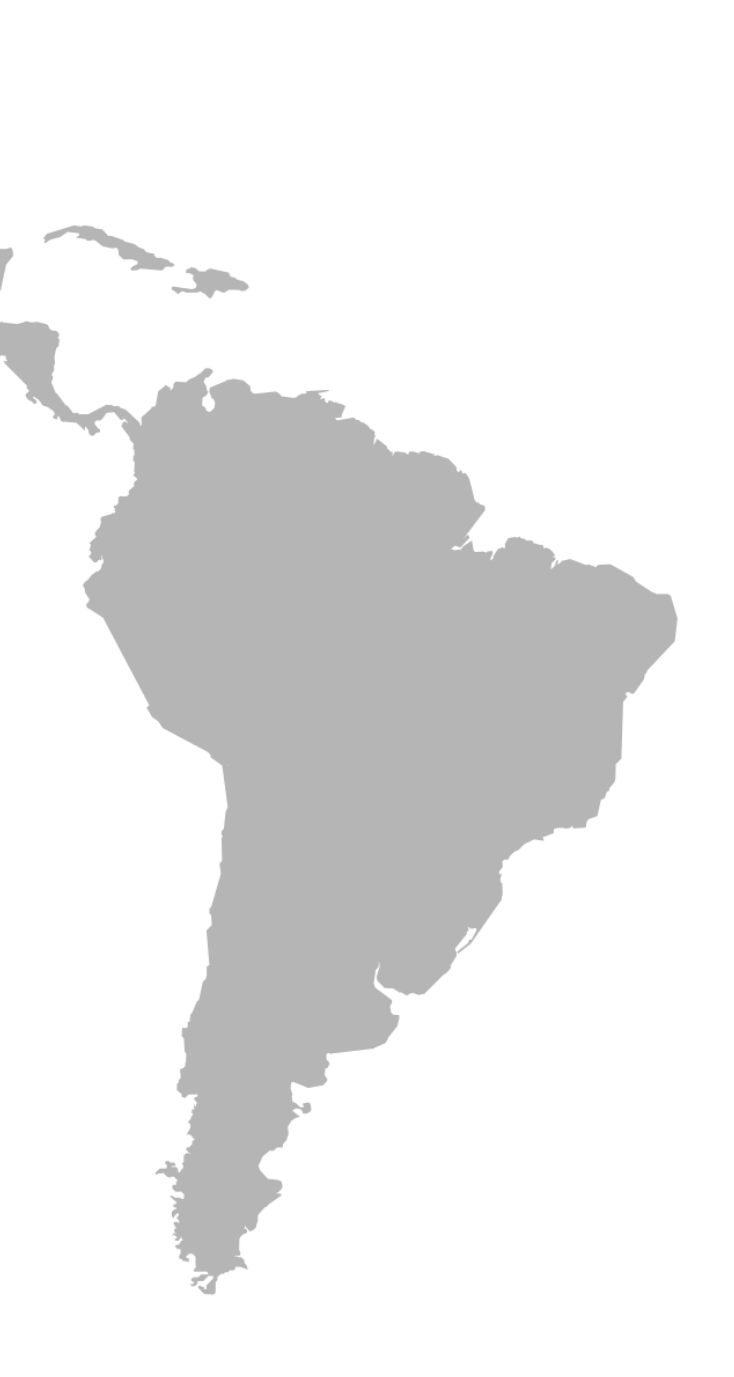

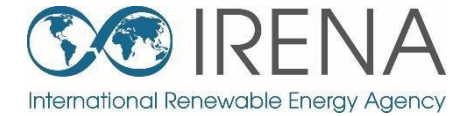

# Introducción a FlexTool

Regresar a contenidos

## Desarrollo en proceso

#### 1. Licencia de la herramienta FlexTool

- La herramienta FlexTool de IRENA es un software gratuito
- Se puede redistribuir y/o modificar bajo los términos de la Licencia de Uso Público GNU

## 2. Desarrollo en proceso

- La principal rama de la herramienta está desarrollada por IRENA y el Centro VTT de Investigación Técnica de Finlandia
- Nuevas versiones serán anunciadas en irena.org

## 3. Desarrollos futuros

- Nuevas características se desarrollan de acuerdo a las necesidades y deseos de los usuarios
- Cualquier sugerencia/comentario se puede enviar a <u>Flextool@irena.org</u>

## **Documentos de apoyo**

#### **SO**IRENA FLEXIBILIDAD DEL SISTEMA ELÉCTRICO PARA LA TRANSICIÓN **ENERGÉTICA**

PARTE 1:

PANORAMA GENERAL PARA LOS ENCARGADOS DE FORMULAR POLÍTICAS

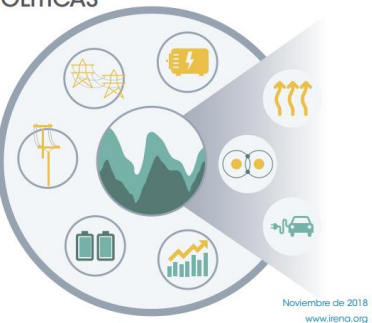

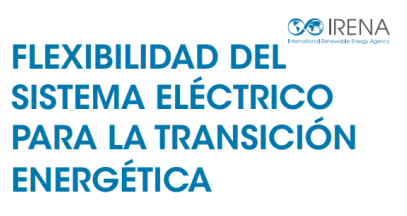

PARTE II: METODOLOGÍA DE LA HERRAMIENTA FLEXTOOL DE IRENA

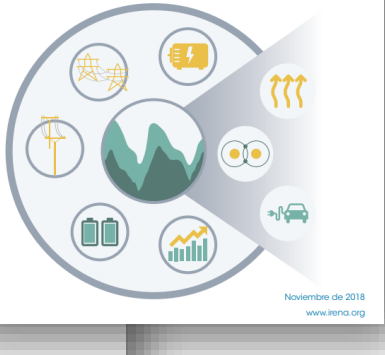

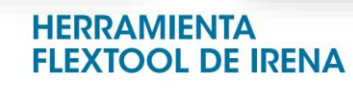

**RESUMEN DE LA METODOLOGÍA** 

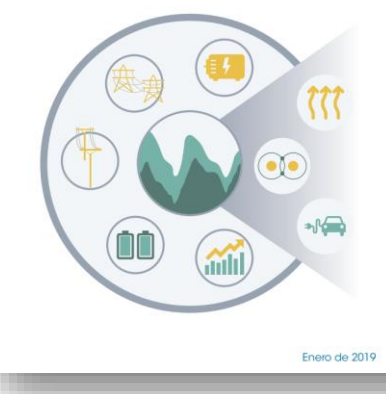

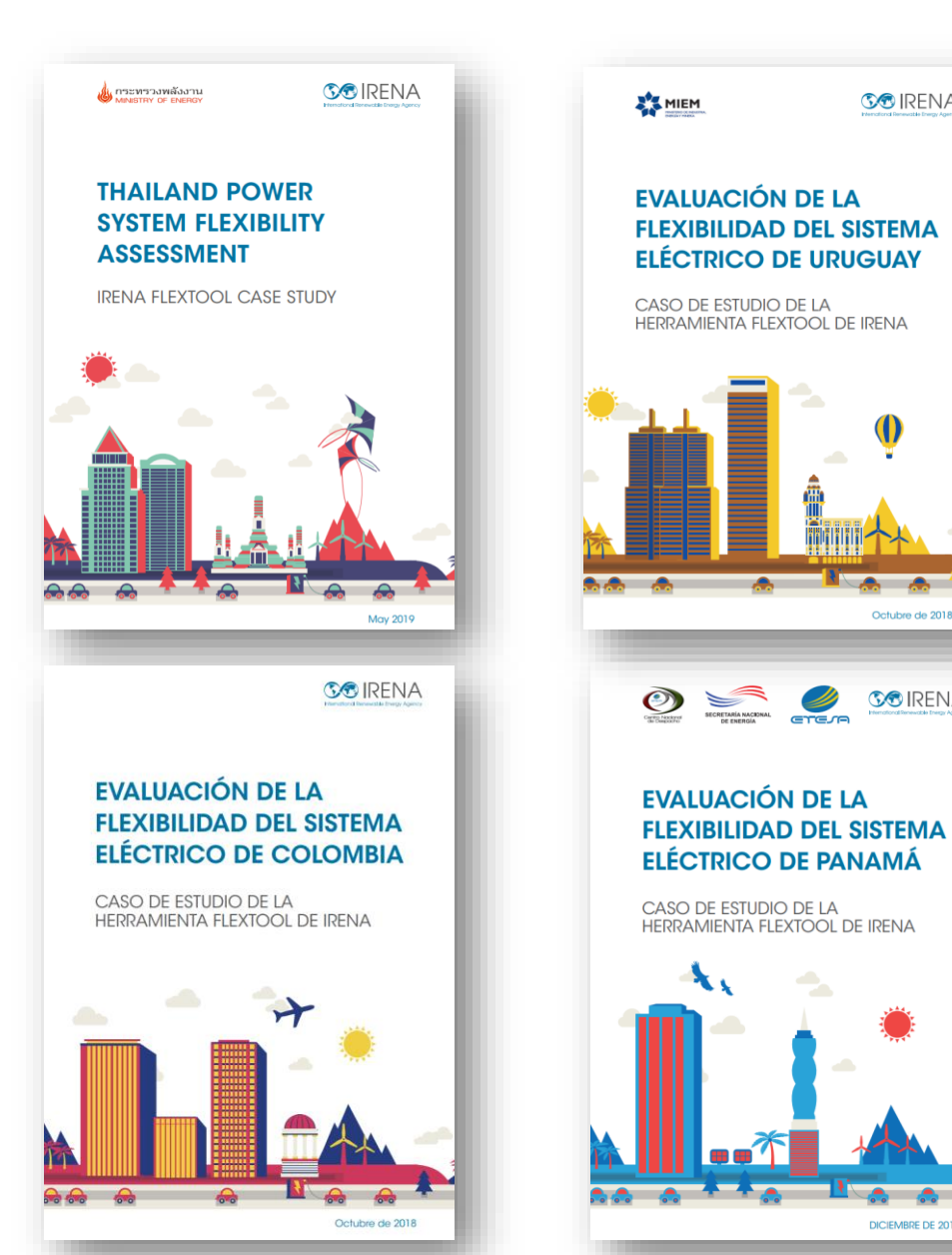

**S®** IRENA

Octubre de 2018

**SS**IRENA

DICIEMBRE DE 2018

# Archivos principales (1-3)

FlexTool tiene tres archivos principales:

- 1. flexTool.xlsm (MS Excel)
- 2. Archivos de datos de entrada (MS Excel)
- 3. Archivos de resultados (MS Excel)

Los usuarios deben tener acceso a Microsoft Excel:

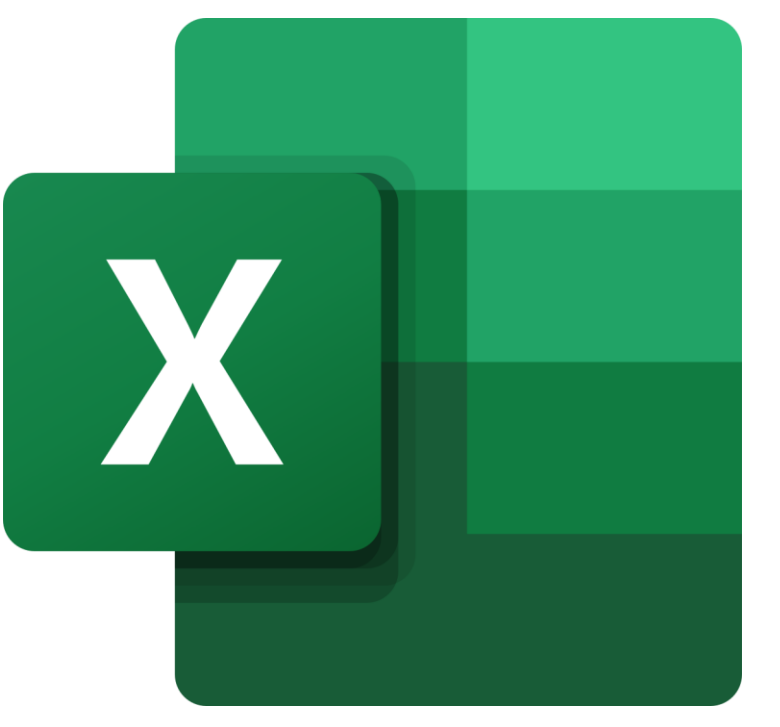

# Archivos principales (1): Interfaz de usuario

## 1. flexTool.xlsm (MS Excel)

## • Interfaz de usuario:

- Seleccionar el modelo a usar y los escenarios,
- Correr el modelo,
- Imprimir los resultados seleccionados

Captura de flexTool.xlsm

| Run Scenarios<br>Import results<br>Import summary<br>only<br>Write time series<br>and Run Scenarios | Options for the modelling process:<br>✓ Leave results file open after importing results<br>✓ Import results after optimisation<br>✓ Create plots in the results file<br>✓ Use parallel calculation (no. of threads in the second second s | ettings sheet)    |                                 | sensitivity definitions<br>Settings and filters<br>IRENA<br>FIEXTOOOI                                                             |
|----------------------------------------------------------------------------------------------------|----------------------------------------------------------------------------------------------------|-------------------|---------------------------------|----------------------------------------------------------------------------------------------------|
| Active input files:                                                                                 | Inactive input files:                                                                                                    | Active scenarios: | : Inactive scenarios:           | Instructions                                                                                                    |
| template.xlsm                                                                                       | <.>                                                                                                    | Base              | <->                             | General                                                                                                    |
|                                                                                                    | <-> template-transmission.xlsm                                                                                                    |                   | <-> Invest                      | - This file contains macros. Macros must be enabled for this sheet and for Excel in general. See 'Getting Started' for more info. |
|                                                                                                    | <-> template-storage.xlsm                                                                                                    |                   | <-> hydro-minus15p              | - Edit only blue and light blue cells                                                                                             |
|                                                                                                    | <-> template-EVs.xlsm                                                                                                    |                   | <-> hydro-plus15p               |                                                                                                    |
|                                                                                                    | <-> template-demandResponse.xlsm                                                                                                    |                   | <-> hydro-minus15p-invest       | Run scenarios:                                                                                                    |
|                                                                                                    | <-> template-CSP.xlsm                                                                                                    |                   | <-> template_storageMW          | - Tool will run all the active scenarios in the right selection for all the active input files in the left selection              |
|                                                                                                    | <-> template-17520.xlsm                                                                                                    |                   | <-> template_storageFree        | - Swap scenarios or input files on or off using the green arrows                                                                  |
|                                                                                                    | CO 2020 for house and other                                                                                                    |                   | A transferra de como De serve d | Vanish file                                                                                                    |

# Archivos principales (2): Entrada de datos

#### 2. Archivo de datos de entrada (MS Excel)

- El archivo de datos de entrada define la versión del modelo
- flexTool.xlsm es el mismo para todos los países, los datos de entrada es la diferencia
- Cada modelo necesita su propio archivo, por ej., Tailandia 2019, Tailandia 2030, etc.

Captura del archivo de datos de entrada

|    | Α    | В       | С           | D          | E               | F            | G                    | н                     | I                   | J              | К                   | L             | М                | N     | 0                | Р                  | Q |  |
|----|------|---------|-------------|------------|-----------------|--------------|----------------------|-----------------------|---------------------|----------------|---------------------|---------------|------------------|-------|------------------|--------------------|---|--|
| 1  | grid | node    | nodeGroup   | nodeGroup2 | demand (MWh)    | import (MWh) | capacity margin (MW) | non synchronous share | inertia limit (MWs) | use ts_reserve | use dynamic reserve | print results | color in results | Add   | empty rov<br>IRE | NA<br>Iex1         |   |  |
| 2  | elec | nodeA   | sync1       | reserve1   | 10000000        | 10000        | 67                   | 0.8                   |                     | 1              | 1                   | 1             |                  |       |                  |                    |   |  |
| 3  | elec | nodeB   | sync1       | reserve1   | 16000000        |              | 260                  | 0.8                   |                     | 0              | 0                   | 1             |                  |       |                  |                    |   |  |
| 4  | csp  | B_CSP   |             |            | 0               |              |                      | 1.0                   |                     | 0              | 0                   | 0             |                  |       |                  |                    |   |  |
| 5  | elec | nodeC   |             | reserve1   | 9000000         |              | 130                  | 0.8                   |                     | 0              | 0                   | 1             |                  |       |                  |                    |   |  |
| 6  | heat | heatA   |             |            | 1000000         |              |                      |                       |                     | 0              | 0                   | 1             |                  |       |                  |                    |   |  |
| 7  |      |         |             |            |                 |              |                      |                       |                     |                |                     |               |                  |       |                  |                    |   |  |
| 8  |      |         |             |            |                 |              |                      |                       |                     |                |                     |               |                  |       |                  |                    |   |  |
| 9  |      |         |             |            |                 |              |                      |                       |                     |                |                     |               |                  |       |                  |                    |   |  |
| 10 |      |         |             |            |                 |              |                      |                       |                     |                |                     |               |                  |       |                  |                    |   |  |
|    | •    | info ma | aster node( | Froup grid | lode unit ty    | /pe fuel     | unitGrou             | up u                  | nits                | nodeNode       | ts of               | t             | s inflow         | ts en | erav             | ( <del>+</del> ) : | 4 |  |
|    |      | 1       |             | gridi      | ann <u>c</u> ty |              | anneorot             |                       |                     |                | 0_0                 |               |                  |       |                  |                    |   |  |

# Archivos principales (3): Resultados de FlexTool

- 3. Archivos de resultados (MS Excel)
  - Los archivos de resultados muestran una gran cantidad de información, desde resúmenes hasta otros más detallados
  - El usuario tiene la posibilidad de mostrar un escenario o comparar resultados de varios escenarios

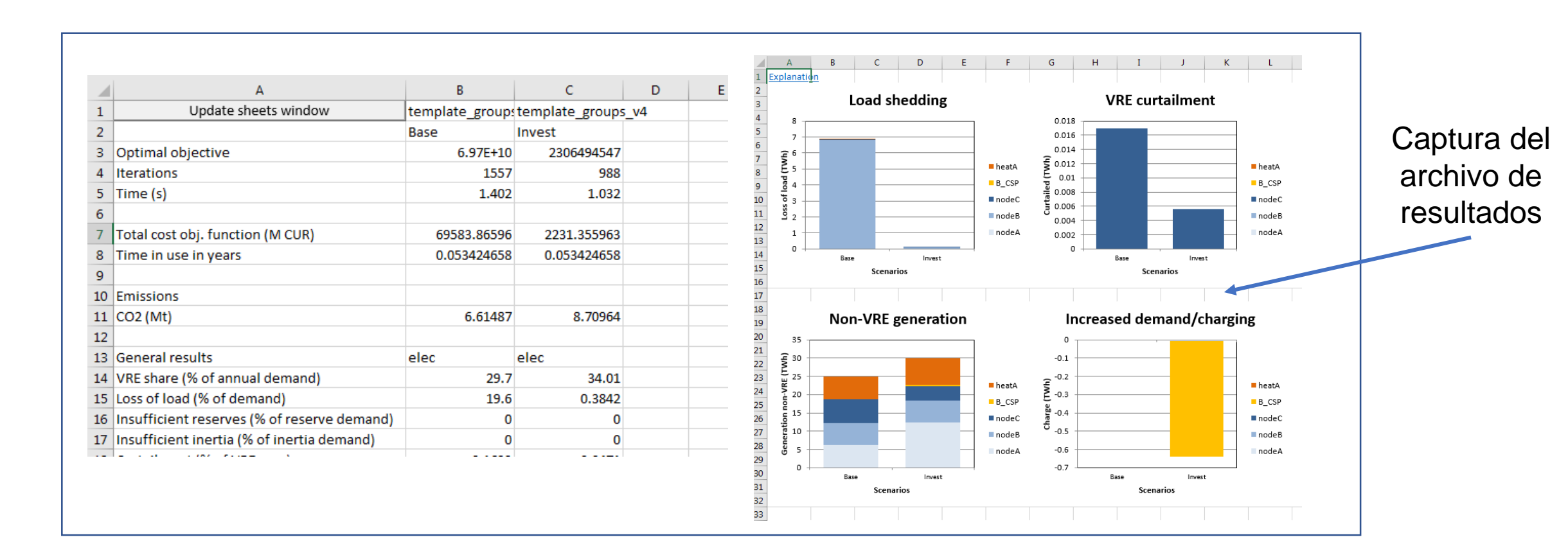

## **Versiones de FlexTool**

## 1. Primera versión pública (Noviembre de 2018)

## 2. Versión 1.2 (Abril de 2019)

 Nuevas características se añadieron en relación a modelos multinodo e impresión de resultados mejorada

## 3. Versión 2.0 (Abril de 2020)

- Se añaden unidades con salidas múltiples (por ej., unidades CHP), restricciones de unidades mejoradas (por ej., mínima y máxima generación, generación fija, etc.)
- Más mejoras en la impresión de resultados

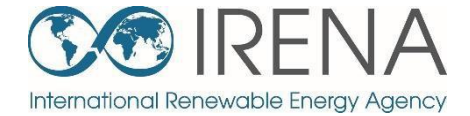

# Instalando FlexTool

Regresar a contenidos

## Pasos para instalar IRENA FlexTool

IRENA FlexTool se puede instalar y correr en solo cinco pasos:

- 1. Crear carpetas y copiar los archivos
- 2. Activar macros en el archivo Excel flexTool.xlsm
- 3. Correr un modelo de prueba existente
- 4. Introducción al archivo de resultados
- 5. Corrida en lote de los modos despacho e inversión

## Crear carpetas y copiar los archivos, 1/2

- 1. Crear una carpeta para FlexTool, por ej., c:\FlexTool
  - La carpeta donde se instala se llama carpeta raíz

## 2. Copiar el pack de instalación de FlexTool comprimido en la nueva carpeta

- El archivo se llama flexTool\_YYYY\_MM\_DD.zip, por ej., FlexTool\_2019\_11\_03.zip
- Chequea en el nombre del archivo qué versión (fecha) de la herramienta estás instalando

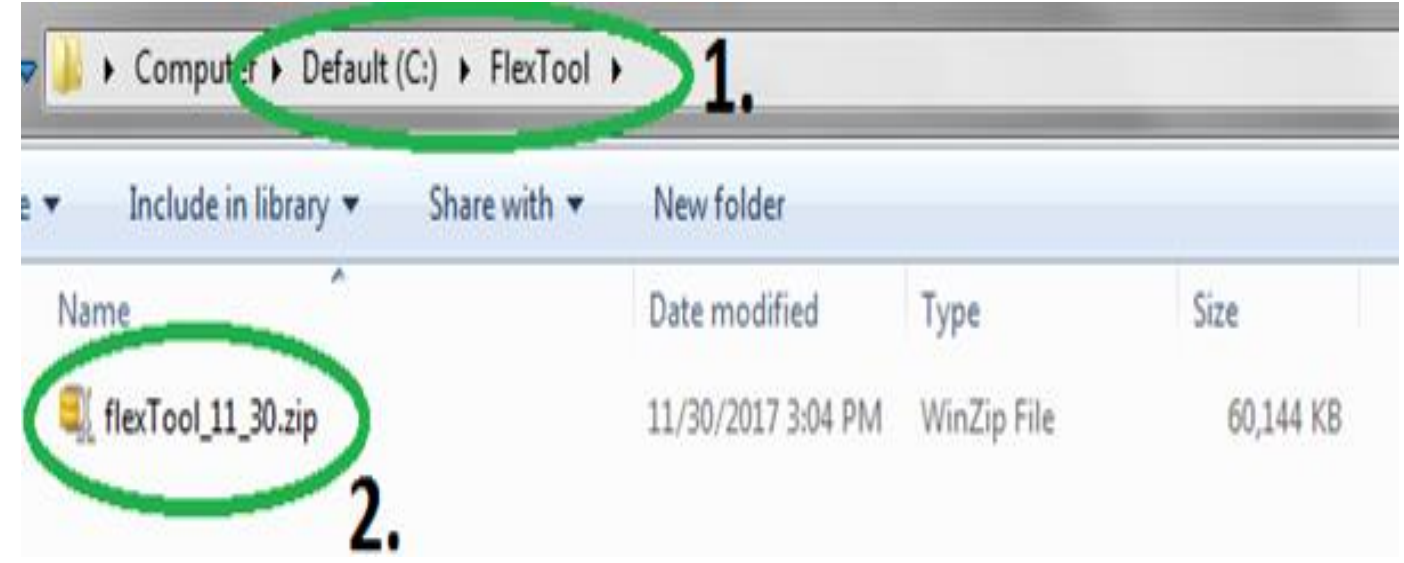

# Crear carpetas y copiar los archivos, 2/2

3. Descomprima los archivos en la carpeta raíz

| Default (C:)  FlexTool        |                    |                      |          |  |  |  |  |  |  |
|-------------------------------|--------------------|----------------------|----------|--|--|--|--|--|--|
| are with 🔻 New folder         |                    |                      |          |  |  |  |  |  |  |
| Name                          | Date modified      | Туре                 | Size     |  |  |  |  |  |  |
| 퉬 InputData                   | 2/12/2020 5:33 PM  | File folder          |          |  |  |  |  |  |  |
| gitattributes                 | 11/20/2019 5:03 PM | GITATTRIBUTES File   | 1 KB     |  |  |  |  |  |  |
| gitignore                     | 11/20/2019 5:03 PM | GITIGNORE File       | 1 KB     |  |  |  |  |  |  |
| CHANGELOG.md                  | 11/20/2019 5:03 PM | MD File              | 7 KB     |  |  |  |  |  |  |
| 🔲 clp.exe                     | 8/27/2018 4:39 PM  | Application          | 2,221 KB |  |  |  |  |  |  |
| S ConvertSol.vbs              | 8/27/2018 4:39 PM  | VBScript Script File | 1 KB     |  |  |  |  |  |  |
| COPYING.LESSER.txt            | 11/20/2019 5:03 PM | TXT File             | 8 KB     |  |  |  |  |  |  |
| COPYING.txt                   | 11/20/2019 5:03 PM | TXT File             | 35 KB    |  |  |  |  |  |  |
| 🔳 flexModel.mod               | 11/20/2019 5:03 PM | Movie Clip           | 160 KB   |  |  |  |  |  |  |
| 🖬 flexTool.xlsm               | 11/20/2019 5:04 PM | Microsoft Excel M    | 738 KB   |  |  |  |  |  |  |
| 🚳 glpk_4_61.dll               | 8/27/2018 4:39 PM  | Application extens   | 1,792 KB |  |  |  |  |  |  |
| 💷 glpsol.exe                  | 8/27/2018 4:39 PM  | Application          | 544 KB   |  |  |  |  |  |  |
| 📓 ImportRes.vbs               | 8/27/2018 4:39 PM  | VBScript Script File | 1 KB     |  |  |  |  |  |  |
| 🧧 paramNotWritten.dat         | 11/20/2019 5:03 PM | DAT File             | 1 KB     |  |  |  |  |  |  |
| README.txt                    | 11/20/2019 5:03 PM | TXT File             | 1 KB     |  |  |  |  |  |  |
| Result file explanations.xlsx | 11/20/2019 5:03 PM | Microsoft Excel W    | 16 KB    |  |  |  |  |  |  |
| SheetsForm.frm                | 11/20/2019 5:03 PM | FRM File             | 16 KB    |  |  |  |  |  |  |
| SheetsForm.frx                | 11/20/2019 5:03 PM | FRX File             | 4 KB     |  |  |  |  |  |  |
| showForm.bas                  | 11/20/2019 5:03 PM | BAS File             | 1 KB     |  |  |  |  |  |  |
| 🚳 start_optimization.bat      | 11/20/2019 5:03 PM | Windows Batch File   | 2 KB     |  |  |  |  |  |  |
| ThisWorkbook.cls              | 11/20/2019 5:03 PM | CLS File             | 1 KB     |  |  |  |  |  |  |
| variables.bas                 | 8/27/2018 4:39 PM  | BAS File             | 1 KB     |  |  |  |  |  |  |
| wtee.exe                      | 8/27/2018 4:39 PM  | Application          | 56 KB    |  |  |  |  |  |  |

# Activar macros, 1/3

## 1. Abra flexTool.xlsm desde la carpeta raíz

| Default (C:)  FlexTool        |                    |                      |          |
|-------------------------------|--------------------|----------------------|----------|
| New folder                    |                    |                      |          |
| Name                          | Date modified      | Туре                 | Size     |
| 🌗 InputData                   | 2/12/2020 5:33 PM  | File folder          |          |
| 📄 .gitattributes              | 11/20/2019 5:03 PM | GITATTRIBUTES File   | 1 KB     |
| 📄 .gitignore                  | 11/20/2019 5:03 PM | GITIGNORE File       | 1 KB     |
| CHANGELOG.md                  | 11/20/2019 5:03 PM | MD File              | 7 KB     |
| 💷 clp.exe                     | 8/27/2018 4:39 PM  | Application          | 2,221 KB |
| S ConvertSol.vbs              | 8/27/2018 4:39 PM  | VBScript Script File | 1 KB     |
| COPYING.LESSER.txt            | 11/20/2019 5:03 PM | TXT File             | 8 KB     |
| COPYING.txt                   | 11/20/2019 5:03 PM | TXT File             | 35 KB    |
| 📓 flexModel.mod               | 11/20/2019 5:03 PM | Movie Clip           | 160 KB   |
| flexTool.xlsm                 | 11/20/2019 5:04 PM | Microsoft Excel M    | 738 KB   |
| 🚳 glpk_4_61.dll               | 8/27/2018 4:39 PM  | Application extens   | 1,792 KB |
| 💷 glpsol.exe                  | 8/27/2018 4:39 PM  | Application          | 544 KB   |
| 📓 ImportRes.vbs               | 8/27/2018 4:39 PM  | VBScript Script File | 1 KB     |
| paramNotWritten.dat           | 11/20/2019 5:03 PM | DAT File             | 1 KB     |
| README.txt                    | 11/20/2019 5:03 PM | TXT File             | 1 KB     |
| Result file explanations.xlsx | 11/20/2019 5:03 PM | Microsoft Excel W    | 16 KB    |
| SheetsForm.frm                | 11/20/2019 5:03 PM | FRM File             | 16 KB    |
| SheetsForm.frx                | 11/20/2019 5:03 PM | FRX File             | 4 KB     |
| 📄 showForm.bas                | 11/20/2019 5:03 PM | BAS File             | 1 KB     |
| 🚳 start_optimization.bat      | 11/20/2019 5:03 PM | Windows Batch File   | 2 KB     |
| ThisWorkbook.cls              | 11/20/2019 5:03 PM | CLS File             | 1 KB     |
| 📄 variables.bas               | 8/27/2018 4:39 PM  | BAS File             | 1 KB     |
| 💷 wtee.exe                    | 8/27/2018 4:39 PM  | Application          | 56 KB    |

# Activar macros, 2/3

## 2. Clique "Sí" o "Habilitar Contenido"

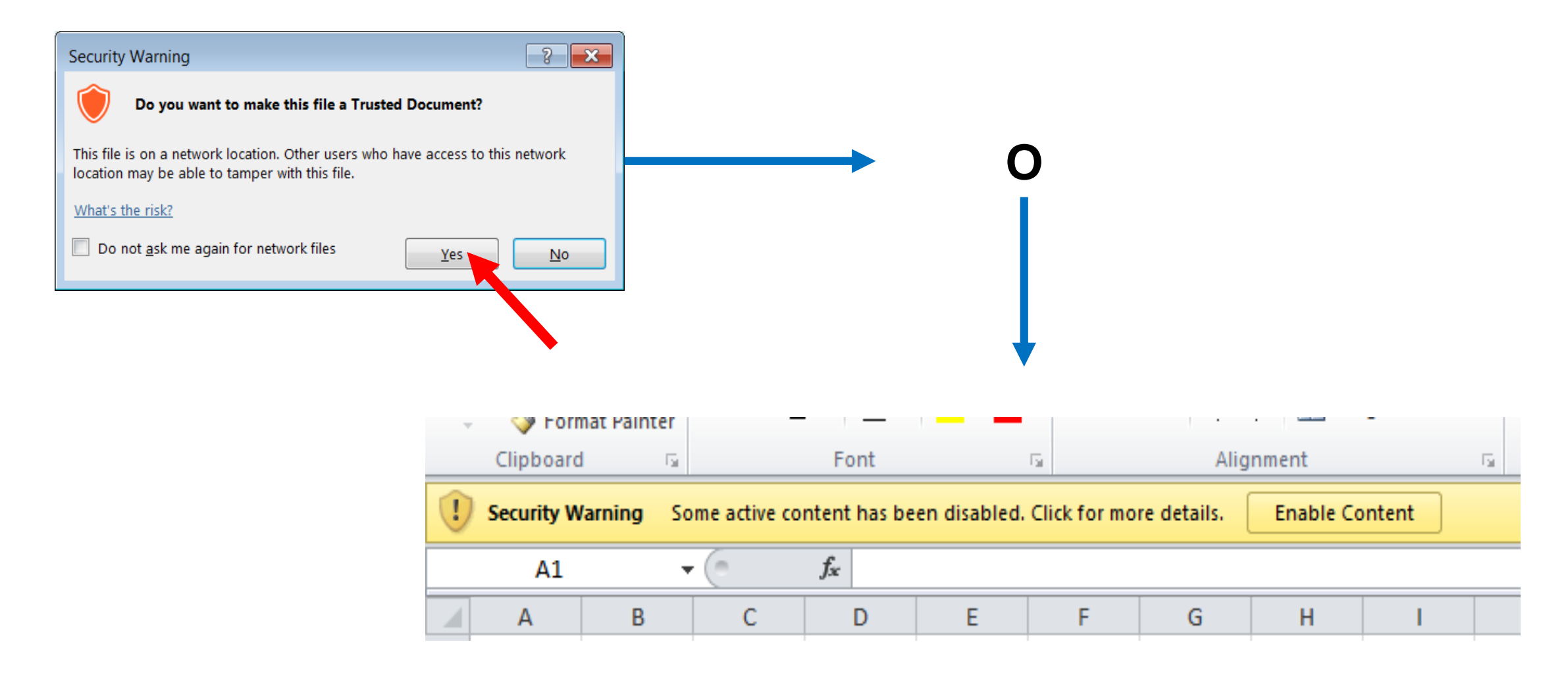

# Activar macros, 3/3

#### 3. En flexTool.xlsm

- a) Clique en "Archivo", luego
- b) "Opciones",
- c) "Centro de confianza",
- d) "Configuración del centro de confianza",
- e) "Configuración de macros" y asegúrate de que chequeas "Confiar en el acceso al modelo de objeto de proyectos de VBA"

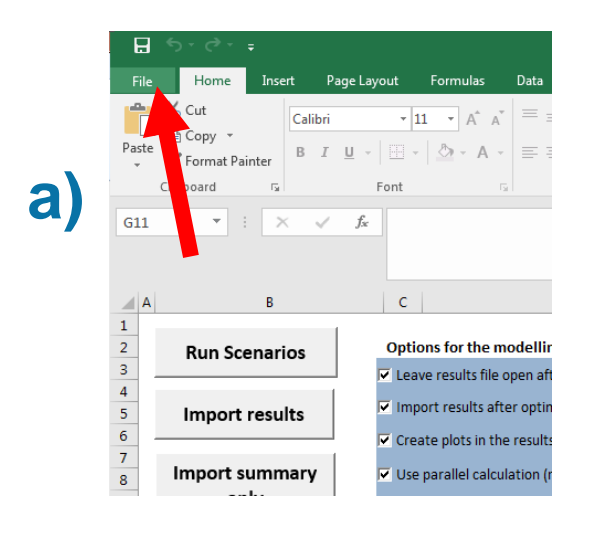

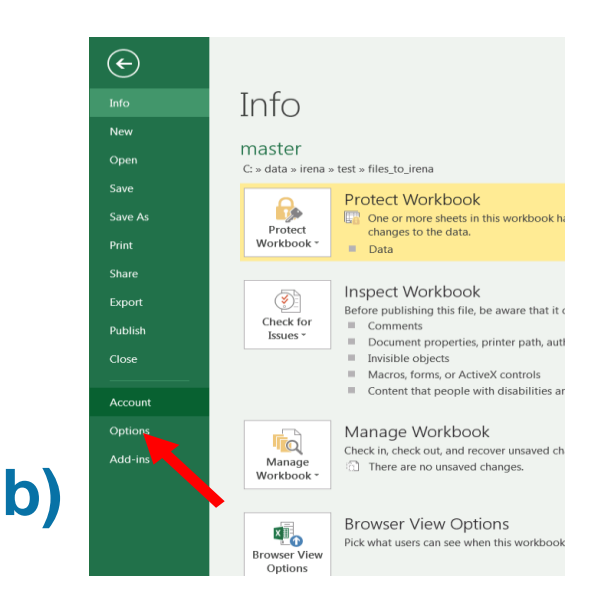

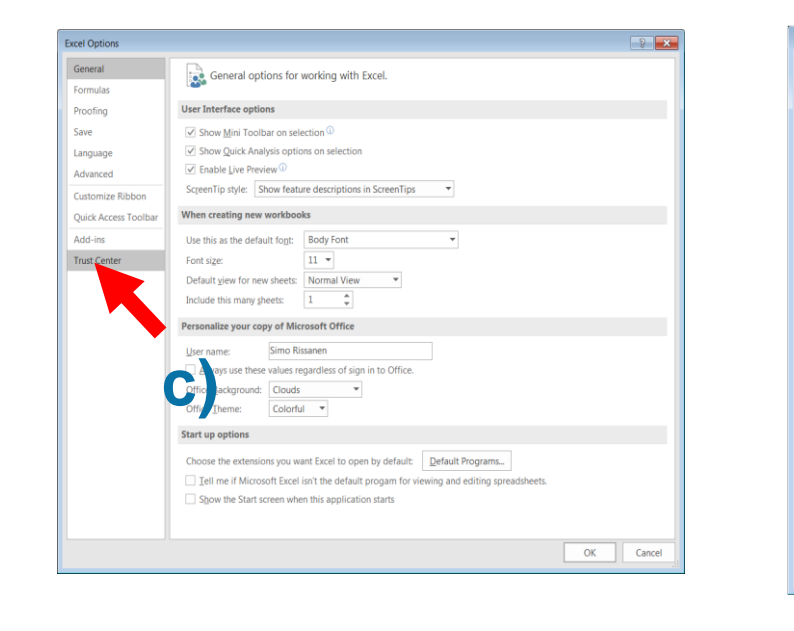

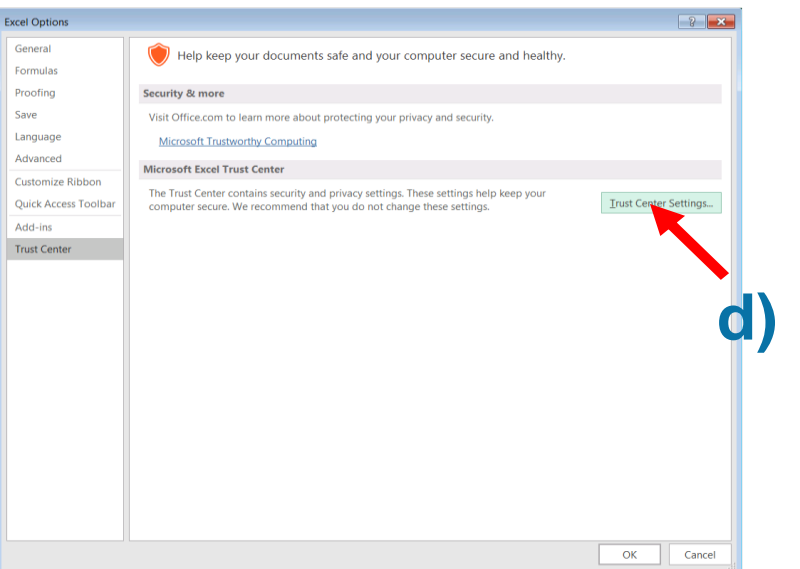

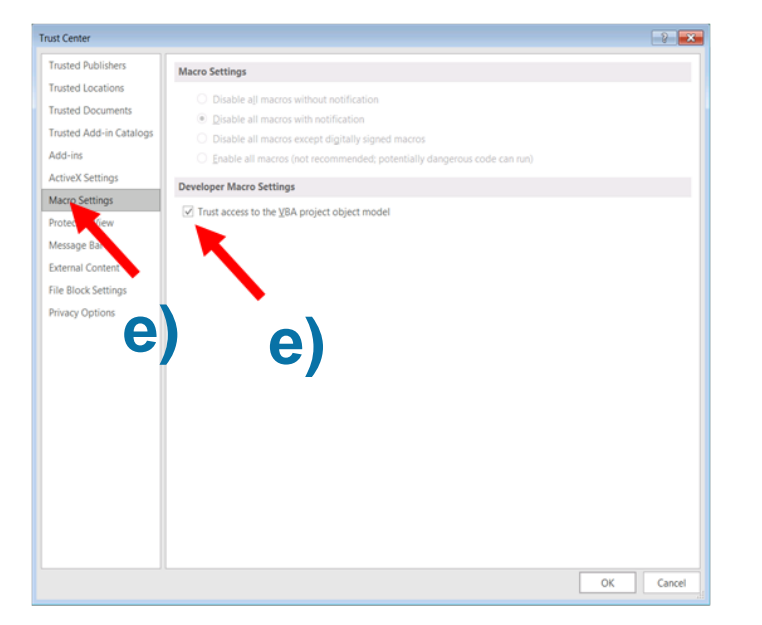

# **Correr un modelo de prueba existente, 1/4**

#### 1. Chequear el la carpeta 'InputData' que archivos incluye el pack de instalación

- a) El archivo "template.xlsm" es el modelo de prueba por defecto y la base para crear nuevos modelos
- b) Template\_xxx son ejemplos adicionales sobre como modelar tecnologías específicas
- c) Además, su pack de instalación podría contener otros archivos específicos (por ej. Para su país)

| Default (C:) + FlexTool + InputData |                    |                   |          |
|-------------------------------------|--------------------|-------------------|----------|
|                                     |                    |                   |          |
| New folder                          |                    |                   |          |
| Name                                | Date modified      | Туре              | Size     |
| demoModel-1.xlsm                    | 11/20/2019 12:44   | Microsoft Excel M | 4,354 KB |
| 📲 demoModel-2-2017.xlsm             | 11/20/2019 12:11   | Microsoft Excel M | 4,162 KB |
| 📳 demoModel-2-2030.xlsm             | 11/20/2019 2:47 PM | Microsoft Excel M | 4,162 KB |
| 🖬 📩 template.xlsm                   | 11/12/2019 11:06   | Microsoft Excel M | 3,695 KB |
| 🖬 template-EVs.xlsm                 | 11/15/2019 4:21 PM | Microsoft Excel M | 3,161 KB |
| 🖬 template-Storages.xlsm            | 11/15/2019 5:05 PM | Microsoft Excel M | 3,156 KB |
|                                     |                    |                   |          |

# Correr un modelo de prueba existente, 2/4

#### 2. Abrir flexTool.xlsm

- a) Chequear que las macros están habilitadas en los dos lugares
- 3. Abrir la hoja 'sensitivity scenarios'.
  - a) Clique en la celda azul debajo de 'active input files'
  - b) Seleccione 'template' en la ventana emergente
  - c) Abra ese input file

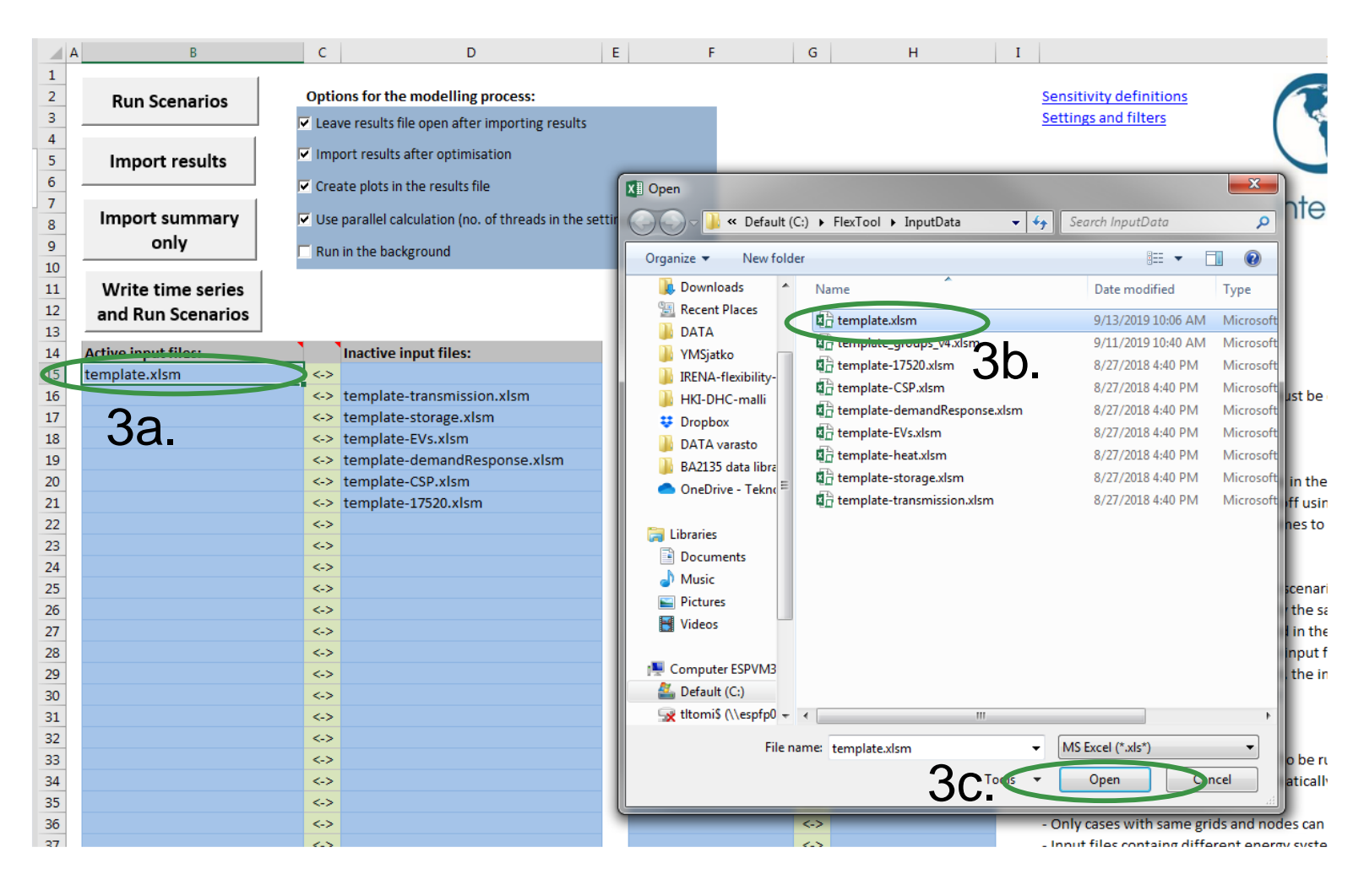

# Correr un modelo de prueba existente, 3/4

#### 4. Seleccionar escenarios activos

- a) Chequea que solo 'Base' está seleccionado
- b) Puede activar (lista de la izquierda) o desactivar (lista de la derecha) escenarios con las flechas verdes
- c) La lista de "inactive scenarios" puede ser larga, pero el modelo no los corre si no se activan
- d) Más tarde se explicará como crear sus propios escenarios

|                     |     |                              | 4a.               |                 |                       |     |
|---------------------|-----|------------------------------|-------------------|-----------------|-----------------------|-----|
| Active input files: |     | Inactive input files:        | Active scenarios: |                 | Inactive scenarios:   |     |
| template.xlsm       | <-> |                              | Base              | $ \rightarrow $ |                       |     |
|                     | <-> | template-transmission.xlsm   |                   | <->             | Invest                |     |
|                     | <-> | template-storage.xlsm        |                   | \$              | hyaro-minus15p        |     |
|                     | <-> | template-EVs.xlsm            | 40                | •<->            | ydro-plus15p          |     |
|                     | <-> | template-demandResponse.xlsm |                   | <->             | hydro-minus15p-invest |     |
|                     | <-> | template-CSP.xlsm            |                   | <->             | template_storageMW    |     |
|                     | <-> | template-17520.xlsm          |                   | <->             | template_storageFree  |     |
|                     | <-> |                              |                   | <->             | template_changeDema   | nd  |
|                     | <-> |                              |                   | <->             | template_changeTransf | erC |
|                     | <-> |                              |                   | <->             | Transmission          |     |
|                     | <-> |                              |                   | <->             | Gas engine            |     |
|                     |     |                              |                   |                 | 4c.                   |     |

# Correr un modelo de prueba existente, 4/4

## 5. Correr el modelo de prueba

- a) Clique en 'Write time series and Run Scenarios'
- b) Cierre el archivo de datos de entrada antes de correr el modelo. FlexTool le advierte si este se encuentra abierto
- c) Espere a que el modelo corra
- d) FlexTool importa automáticamente los resultados si la opción se selecciona

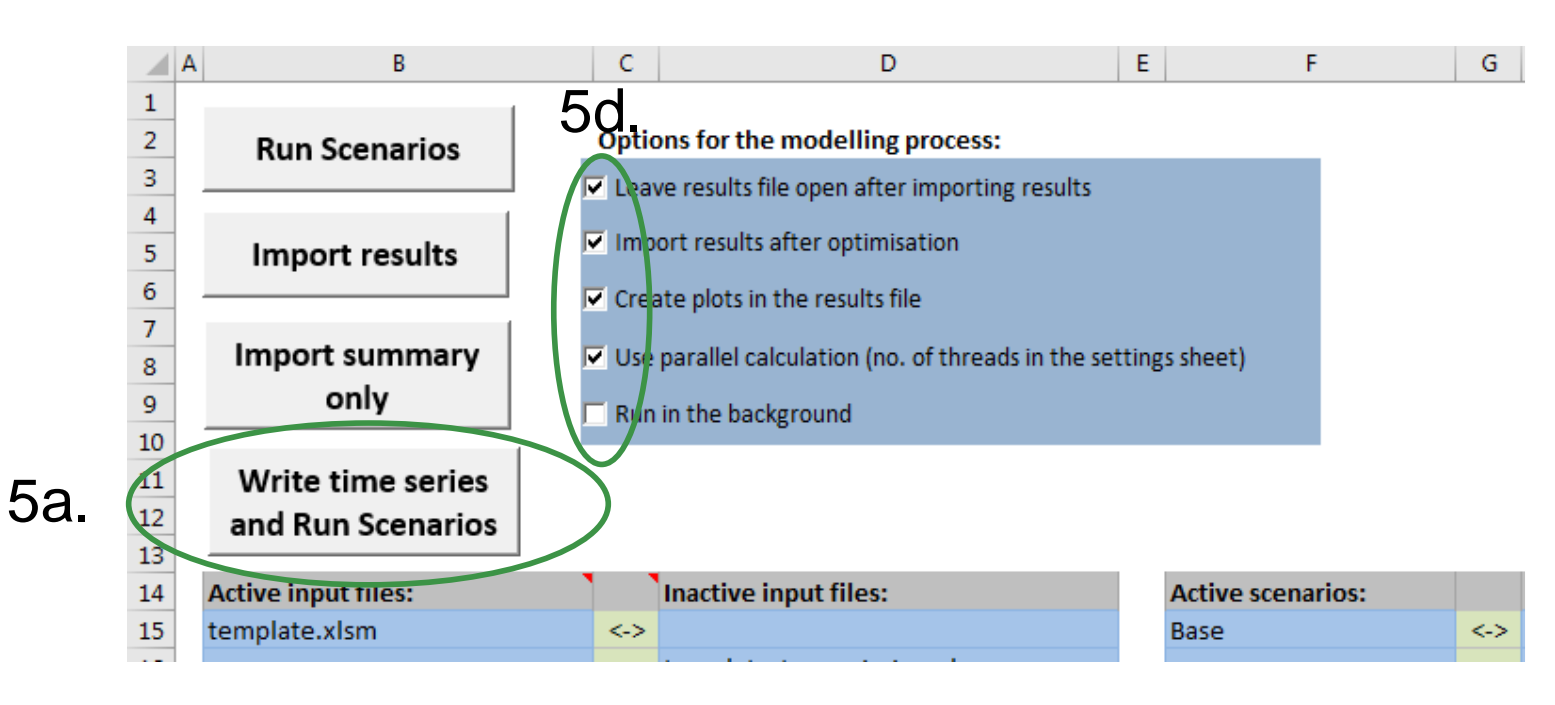

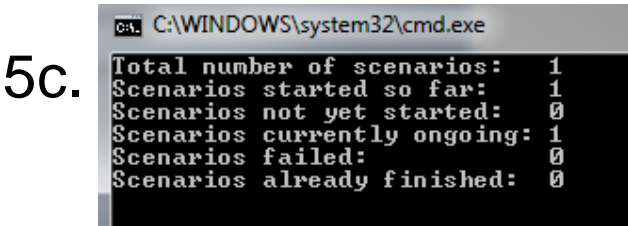

## Introducción al archivo de resultados

## 6. Resumen de resultados

- a) Muestra los resultados más importantes
- b) Abra la hoja "summary\_D" del archivo de resultados
- c) Puede emplear la selección rápida para llegar a la hoja "summary\_D"
- d) Los archivos de entrada y escenarios que se corrieron se muestran arriba
- e) Los resultados se muestran en la parte izquierda.

| A                                             | В             | С           | D               | E F G                                     |
|-----------------------------------------------|---------------|-------------|-----------------|-------------------------------------------|
| 1 Update sheets window                        | template      | template    | )6c             |                                           |
| 2                                             | Base          | Invest      |                 |                                           |
| 3 Optimal objective                           | 6.44E+10      | 881881379.  | 7 (             |                                           |
| 4 Iterations                                  | 624           |             | 0               | Sleets 62                                 |
| 5 Time (s)                                    | 0.412         | 0.31        | 2               | FLEXIBILITY OCL                           |
| 6                                             |               |             |                 |                                           |
| 7 Total cost obi, function (M CUR             | 64418,14324   | 860.036464  | 7               | summary D                                 |
| 8 Time in use in years                        | 0.018837643   | 0.01917808  | 2               |                                           |
| 9                                             |               |             |                 |                                           |
| 10 Emissions                                  |               |             |                 | OPERATIONS                                |
| 11 CO2 (Mt)                                   | 3 77309       | 5 9380      | 1               | genUnitGroup_elec                         |
| 12                                            | 3.77305       | 5.5560      | ·               | genUnitGroup_elec_pot<br>genUnitGroup_csp |
| General results                               | elec          | elec        |                 | genUnitGroup_csp_plct                     |
| VPE chare (% of annual domand)                | 50.4          | 52 5        | ,               | genUnitGroup_heat                         |
| Loss of load (% of demand)                    | 10.05         | 0.0627      | 2<br>2          | units_elec                                |
| Insufficient receptor (% of recents demand)   | 10.03         | 0.0057      |                 | units_csp                                 |
| 17 Insufficient inertia (% of inertia demand) | 0             |             |                 | units_heat                                |
| Curtailmont (% of )/PE con )                  | 4.262         | 0.022       | 2               | transfers_elec                            |
| o Curtaiment (% of VKE gen.)                  | 4.205         | 0.025       | 2               | transfers_elec_plot                       |
| 9                                             |               |             |                 | transfers_heat                            |
| U El contrativo de conce                      | -1            | -1          |                 | storageContent_elec                       |
| I Flexibility issues                          | elec          | elec        |                 | storageContent_csp                        |
|                                               | 1518.62       | 266.67      | 6               | storageContent_csp_plo:                   |
| B Reserve Inadequacy (max MW)                 | 0             |             | 0               | onlineUnit_elec                           |
| 1 Insufficient inertia (TWs/a)                | 0             |             | 0               | onlineUnit_elec_plot                      |
| 26 Curtailment (max MW)                       | 661.513       | 36.282      | 7               | reserveUnit_elec                          |
| Curtailment (TWh/a)                           | 0.751842      | 0.0042661   | 3               | grid_t_elec                               |
| 27 Model leakage (TWh/a)                      | -0.00492173   | -0.00072348 | 5               | grid_t_heat                               |
| 28 Capacity inadequacy (max MW)               | 0             |             | 0               |                                           |
| 29 Spill (TWh/a)                              | 52.7544       |             | 0               | genUnit_elec_plot                         |
| 30                                            |               |             |                 | genUnit_csp                               |
| 1 Inergy balance                              | elec          | elec        |                 | genUnit_heat                              |
| 32 Demand (TWh)                               | -35.2083      | -35.208     | 3               | genUnit_heat_plot                         |
| 33 Consume (TWh)                              | -0.0910943    | -0.0109     | 5               | COSTS                                     |
| 34 Loss of load (TWh)                         | 6.35591       | 0.022456    | 3               | costs                                     |
| 35 Generation, fuel based (TWh                | 12.1592       | 15.017      | 8               | costs_plot                                |
| Generation, VRE inc. river hydro (TWh)        | 17.6383       | 18.385      | 9               | costs_unittype_plo                        |
| 37 Dischalge, inc. reserv. hydro (TWh)        | 0.752994      | 0.72921     | 9               | costs_t<br>units_invest                   |
| 38 Charge (NWh)                               | -0.135782     | -0.032485   | 8               | units_invest_plot                         |
| 39 Convert (TWb)                              | -1.4594       | 1.1735      | 2               | transfers_invest                          |
| 10 Import (TWh)                               | 0.01          | 0.0         | 1               | NODES                                     |
| 11 Transfer losses (TWh)                      | -0.0218506    | -0.087141   | 9               | ode_t_eleg_nodeA                          |
| 42                                            |               |             |                 | node_t_elec_nodeB                         |
| 13 Costs                                      | elec          | elec        | U               | houc_c_elec_houec                         |
| 44 Cost operations (M CUR) 02                 | 771.272       | 789.28      | 7               |                                           |
| 15 Cost invostments (M CUP)                   | •             | 11 2/17     | ٥               |                                           |
| summary_D summary_I n                         | ode node_plot | events g    | enUnitGroup_ele | c genUnitGroup_elec_plot                  |
| eady                                          |               |             |                 |                                           |

# Corrida en lote – Despacho e Inversión

#### 7. Es fácil correr muchos escenarios con FlexTool

- a) Seleccione datos de entrada
- b) Seleccione los escenarios base e invest\*
- c) Clique en 'Run Scenarios' o 'Write time series and Run Scenarios' \*\*

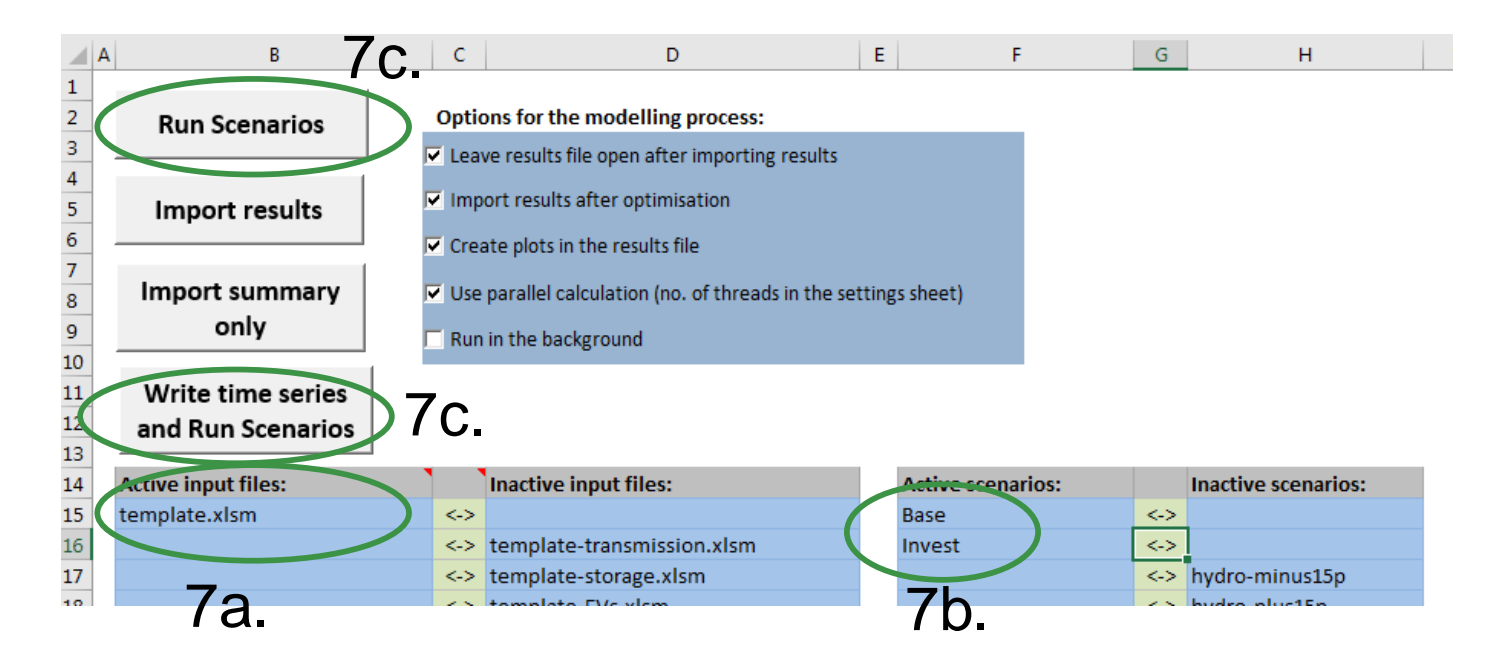

FlexTool correrá todas las combinaciones de archivos de entrada y escenarios seleccionados, por ejemplo, 3 archivos de entrada y 5 escenarios significa 3x5 = 15 corridas del modelo

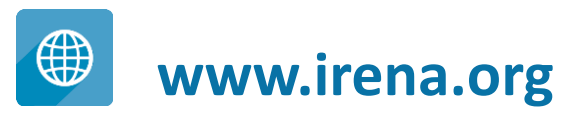

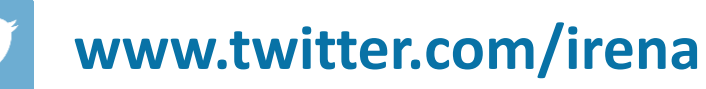

f

www.facebook.com/irena.org

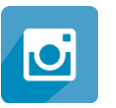

www.instagram.com/irenaimages

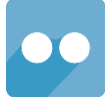

www.flickr.com/photos/irenaimages

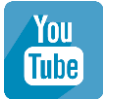

www.youtube.com/user/irenaorg